## Update the status of the road's physical accessibility

## At a glance

Here, you'll learn how to update the physical accessibility of roads. This includes:

- Locating the road segment using the map, search bar, or editor panel.
- Updating its accessibility status based on the available scenarios.
- Deleting other segments when necessary.
- Saving and confirming the update.

The example below covers a primary road update, but the process is similar for other road types. A future update will introduce an automated route-based selection.

## Step-by-step example

" Scenario: The Ministry of Roads has just communicated that the Primary National Road A, from City F to City G, is now accessible only to 4x4 vehicles.

1) Click "Update Road Status" in the editor panel and locate the road segment. You can:

- Zoom in if you know the location.
- Search by city name or coordinates using the top-right search bar (not the one in the editor panel).
- Browse the road segment list in the editor panel if searching by name is easier.

## 2) Add/Modify/Delete the Road Status. There are three possible situations:

• *Situation A:* The road segment already exists and matches the location (from City F to City G), but its status is outdated.

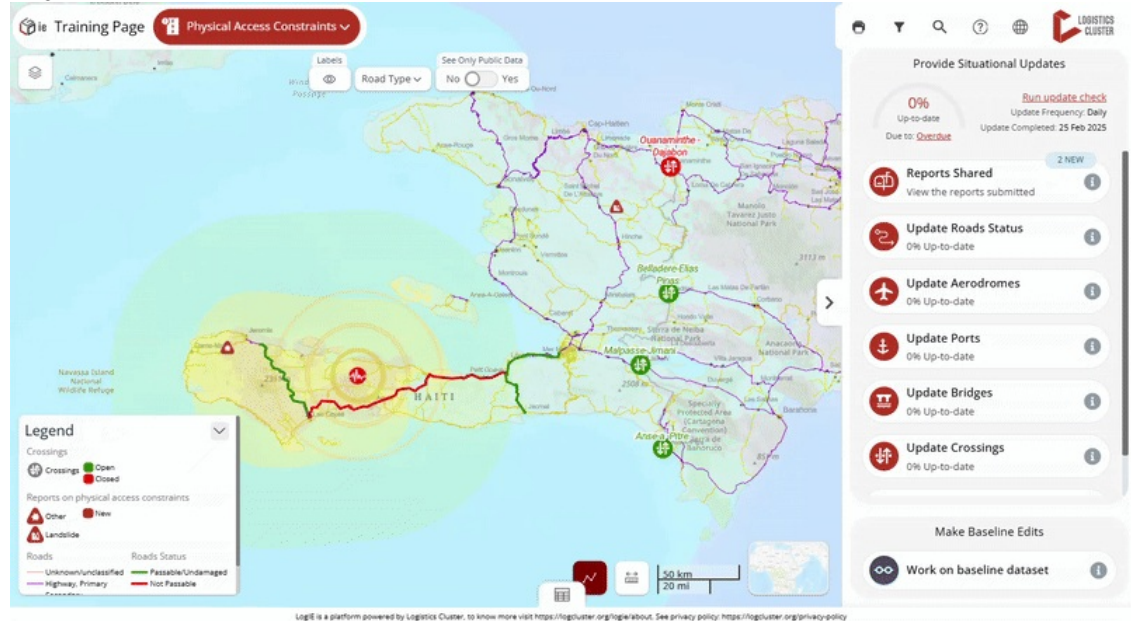

- Click on the segment you want to update
- Click the pencil (edit) button in the popup window.
- The editor will open the form where you can update the status directly.
- Situation B: No existing road status is found between the two cities.

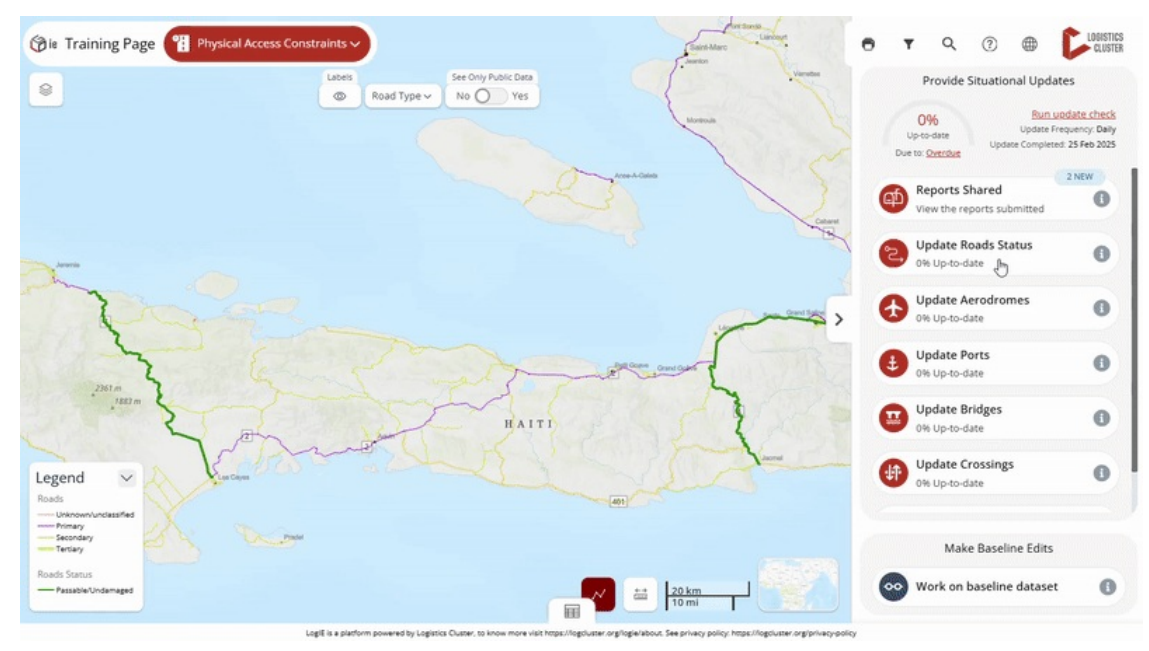

- **Filter the road types** to display only the category you want to update (e.g., in this scenario, we will filter for primary roads since we know the road is a primary road).
- **Click the "Create New Segment"** button at the bottom-right of your screen (outside the editor panel, near the scale).
- **Click "Next," then use the polyline or polygon tool** to select the road. Any road that falls along the polyline or inside the polygon will be included in the new segment.
- **Review your selection** before proceeding. When using the polygon tool, if unwanted segments are included, hold Shift and click on them to remove them.
- **Once you're sure about the selected segment, click "Next"** and fill in the required information to update the status.
- Click "Commit" to finalize the update.
- *Situation C*: No existing road status is found between the two cities. If a road status already exists but does not extend to one of the cities, follow these steps:
  - Click on the existing road status.
  - Click the **edit button** to open the modification screen.
  - Delete the outdated status by clicking the **trash bin** icon at the bottom of the editor panel
  - Create a new road segment as explained in Scenario B.

**Coming Soon: Automated Route-Based Updates.** Future improvements will allow users to define a start point, endpoint, and key locations, with the editor automatically suggesting the affected road segment.